### **NetPartner Instructions**

### NOTICE: You must have a valid FASFA on file to access this system.

To access the Financial Aid NetPartner system, go to http://www.averett.edu/financialaid/netpartner/, and select Click Here to access the Averett University Online Financial Aid System (NetPartner).

| Apply For Financial Aid                | Home + Financial Aid + NetPartner                                                                |  |
|----------------------------------------|--------------------------------------------------------------------------------------------------|--|
| Tuition & Fees                         | ALLONI INE EINANCIAL AID SYSTEM                                                                  |  |
| Consumer Information:<br>Right to Know | Click Here to access the Averett University Online Financial Aid System                          |  |
| NetPrice Calculator                    | (NetPartner). You can:                                                                           |  |
| FAFSA Online                           | Check the status of your application                                                             |  |
| Financial Aid Forms                    | View your financial aid awards                                                                   |  |
| Militan Aid                            | <ul> <li>Accept and decline your awards</li> </ul>                                               |  |
| Military Ald                           | <ul> <li>View a list of documents we've received from you and a list of the documents</li> </ul> |  |
| Financial Services                     | still outstanding                                                                                |  |
| T                                      | View your student loan history                                                                   |  |
| Types of Financial Aid                 | <ul> <li>Check the status of your student loans for the current year</li> </ul>                  |  |
| NetPartner                             |                                                                                                  |  |
| Student Accounts                       | Click Here for instructions on using the NetPartner System                                       |  |

## To set up your account for the first time: Follow the steps below

1. If this is your first year at Averett University or you are a returning/readmitted student and have never applied for financial aid at Averett University, select First Time User below the submit button in the Log in Box.

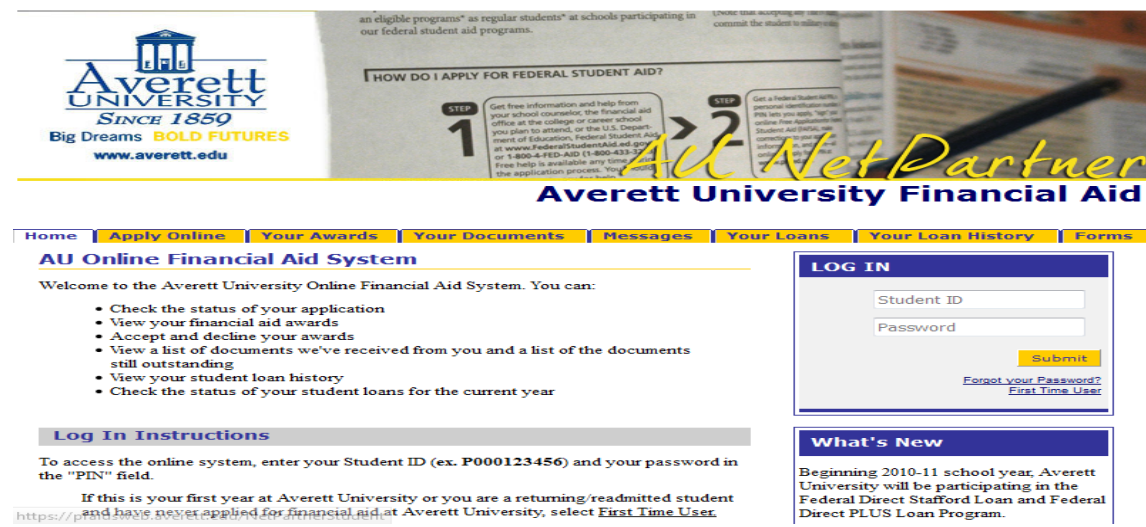

If this is your first year at Averett University or you are a returning/readmitted student https://pand.have.newet.applied.for.financial.aid.at Averett University, select <u>First Time User.</u>

**1. Enter your Student ID number (ex. P000598417).** Make sure you put a capital "P" followed by three zeros and 6 digits, then press submit.

| Averet<br>UNIVERSITY<br>SINCE 1859<br>Big Dreams BOLD FUTU<br>www.averett.edu | an chigi<br>our fed<br>HO<br>RES | ble programs" as regular students" at s<br>leral student aid programs.<br>N DO I APPLY FOR FEDERAL ST<br>STEP<br>To be programs to be programs<br>(See the information and the student student st | chools participating in<br>UDENT AID?<br>Added from<br>the forancial aid<br>career shoal<br>der Addad gow<br>entaid aid of<br>says Standar Adv<br>any time you<br>chools<br>entaid aid<br>any time you<br>chools<br>entaid aid<br>entaid aid<br>entaid aid<br>entaid aid<br>entaid aid<br>entaid aid<br>entaid aid<br>entaid aid<br>entaid aid<br>entaid aid<br>entaid aid<br>entaid aid<br>entaid aid<br>entaid aid<br>entaid aid<br>entaid aid<br>entaid aid<br>entaid aid<br>entaid aid<br>entaid aid<br>entaid aid<br>entaid<br>entaid<br>enta | The state is a single a single single | Dari<br>ty Financia | ner<br>al Aid |
|-------------------------------------------------------------------------------|----------------------------------|----------------------------------------------------------------------------------------------------|----------------------------------------------------------------------------------------------------|----------------------------------------------------------------------------------------------------|---------------------|---------------|
| Home Apply Online                                                             | Your Awards                      | Your Documents                                                                                                    | Messages                                                                                                    | Your Loans                                                                                                    | Your Loan History   | Forms         |
| Activate Your Acc                                                             | ount                             |                                                                                                    |                                                                                                    |                                                                                                    |                     |               |
| Enter Your Student ID:                                                        |                                  | Submit                                                                                                    |                                                                                                    |                                                                                                    |                     |               |

2. Please verify your identity. Enter your date of Birth (ex: 09/08/86), your primary city (the city you listed as your home on your FASFA application), select 2 security questions and answers and then create password. After you submit, it will take you back to the log in page. You will need to remember this password so that you can access your financial aid information in the future.

| Activate Your Account                                                                                                    |                      |
|----------------------------------------------------------------------------------------------------|----------------------|
| Please Verify Your Identity<br>What is your date of birth?                                                                              |                      |
| What is your primary city name?                                                                                                    |                      |
| -Security Questions<br>Please select and answer two security questions.<br>We will ask you to answer these questions if you forget your | Password.            |
| Question 1:                                                                                                    |                      |
| Answer 1:                                                                                                    |                      |
| Question 2:                                                                                                    |                      |
| Answer 2:                                                                                                    |                      |
| Change Password                                                                                                    |                      |
| Your Password must be at least 5 characters in length and ca                                                                            | annot contain spaces |
| Enter Your New Password:                                                                                                    |                      |
| Confirm Your New Password:                                                                                                    |                      |
|                                                                                                    |                      |

3. Enter your Student ID number (ex. P000598417) and the password you used on the previous page.

Submit Cancel

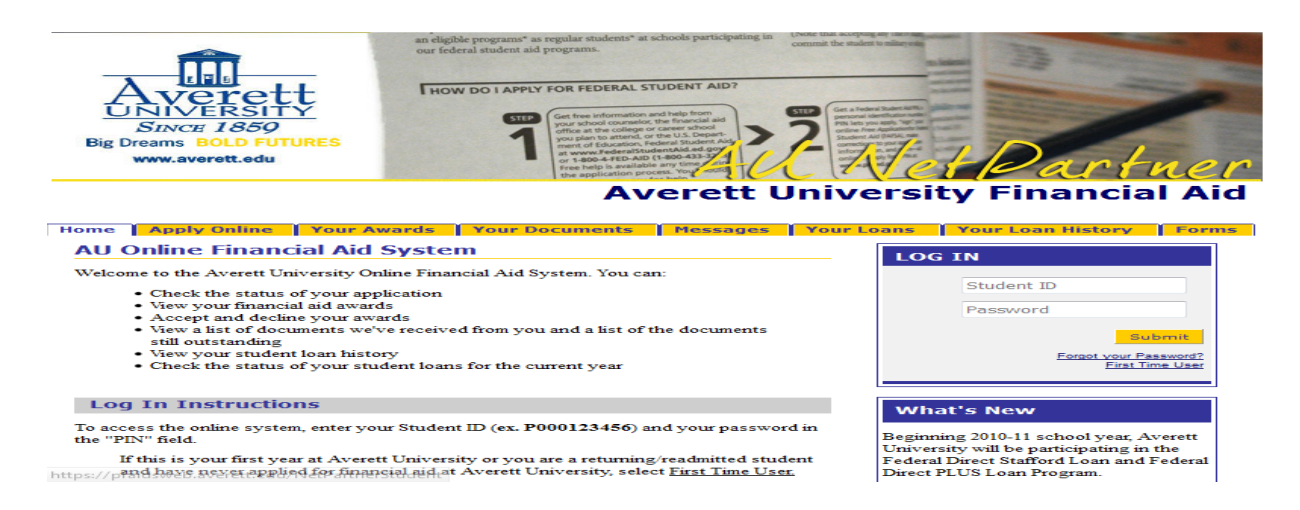

 You are now able to view your Averett University Financial Aid Information. To view awards, click the yellow <u>Awards</u> tab, to accept awards, click the yellow <u>Accept</u> <u>Awards</u> tab.

## **Averett University Financial Aid**

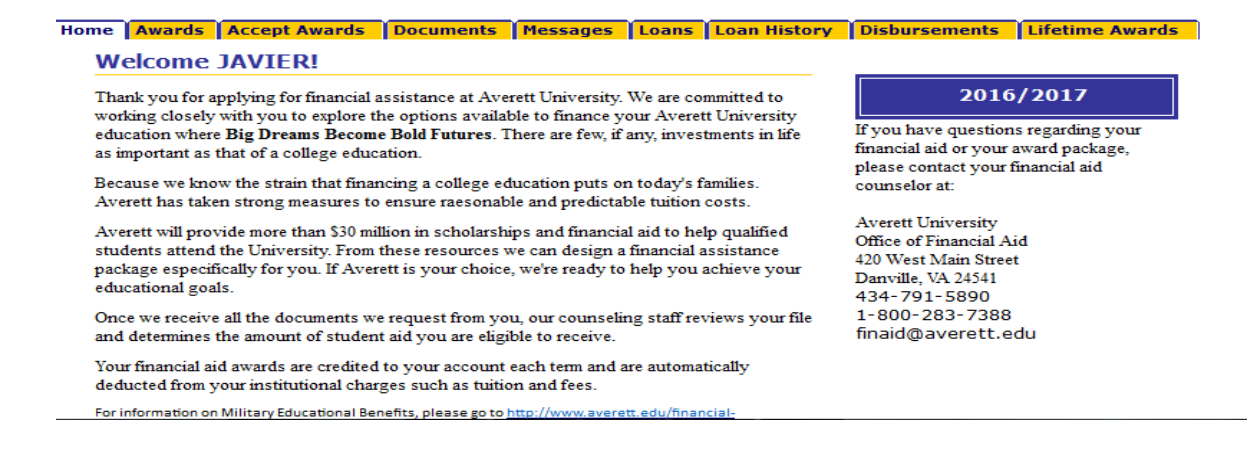

If you are a returning or readmitted student who has previously applied for Financial Aid and do not remember your password: Follow the steps below

1. Select Forgot Your Password?

# Averett University Financial Aid

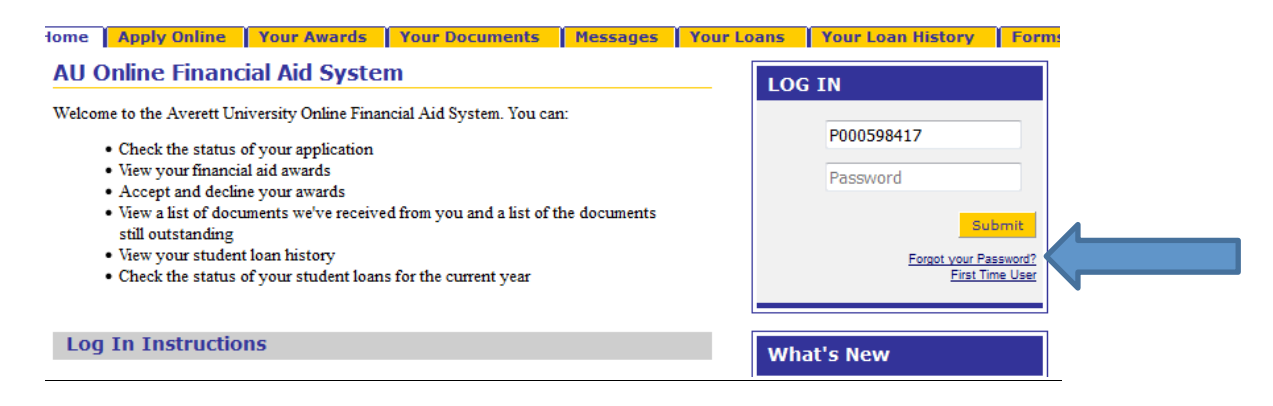

2. Please verify your identity by answering one of the security questions you have previously entered, entering your date of birth and/or enter the name of your primary city.

| Homo                  | Apply Opling                           | Vour Augede                | Your Documents       | Massage    |
|-----------------------|----------------------------------------|----------------------------|----------------------|------------|
| nome                  | Apply Unline                           | TOUR AWARUS                | Tour Documents       | messages 1 |
| Cha                   | nge Your Pa                            | ssword                     |                      |            |
| Pleas                 | e verify your identit                  | y to reset your Pas        | sword.               |            |
| PI                    | lease Verify Your                      | Identity                   |                      |            |
| Fa                    | ther's middle name                     |                            |                      |            |
| Sul                   | bmit Cancel                            |                            |                      |            |
| 3. Enter              | a new passwoi                          | rd.                        |                      |            |
| Change \              | Your Password                          |                            |                      |            |
| Please verify         | your identity to reset you             | r Password.                |                      |            |
| Change F<br>Your Pass | Password<br>word must be at least 5 cl | naracters in length and ca | annot contain spaces |            |
| Enter Your            | New Password:                          |                            |                      |            |

| Submit | Cancel |
|--------|--------|

Confirm Your New Password:

4. After submitting, it will take you back to the log in page. Enter your Student ID number (ex. P000598417) and the password you created on the previous page.

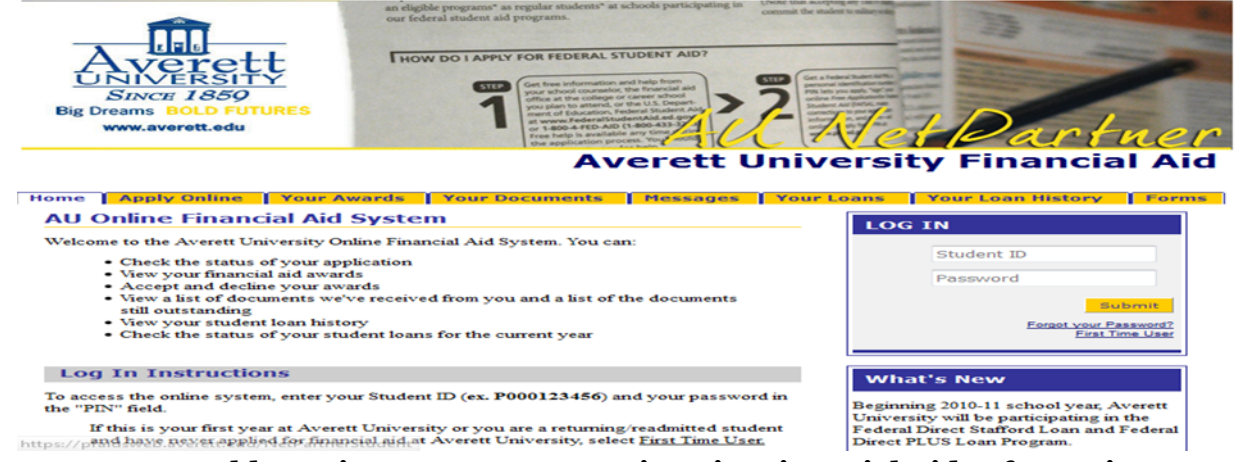

5. You are now able to view your Averett University Financial Aid Information. Click on the tab to display the information you need.

# **Averett University Financial Aid**

### Home Awards Accept Awards Documents Messages Loans Loan History Disbursements Lifetime Awards

#### Welcome JAVIER!

Thank you for applying for financial assistance at Averett University. We are committed to working closely with you to explore the options available to finance your Averett University education where **Big Dreams Become Bold Futures**. There are few, if any, investments in life as important as that of a college education.

Because we know the strain that financing a college education puts on today's families. Averett has taken strong measures to ensure raesonable and predictable tuition costs.

Averett will provide more than \$30 million in scholarships and financial aid to help qualified students attend the University. From these resources we can design a financial assistance package especifically for you. If Averett is your choice, we're ready to help you achieve your educational goals.

Once we receive all the documents we request from you, our counseling staff reviews your file and determines the amount of student aid you are eligible to receive.

Your financial aid awards are credited to your account each term and are automatically deducted from your institutional charges such as tuition and fees.

For information on Military Educational Benefits, please go to http://www.averett.edu/financial-

#### 2016/2017

If you have questions regarding your financial aid or your award package, please contact your financial aid counselor at:

Averett University Office of Financial Aid 420 West Main Street Danville, VA 24541 434-791-5890 1-800-283-7388 finaid@averett.edu